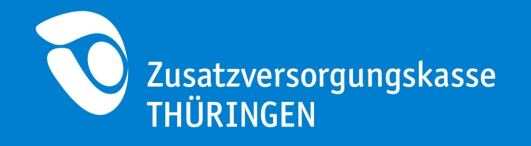

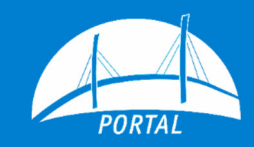

# Anleitung Registrierung Rechenzentrum

**Zusatzversorgungskasse Thüringen** Steile Hohle 6 06556 Artern

Wir sind für Sie da! Web: portal.meinezvk.de Mail: portal@kvt-zvk.de Tel.: 03466 / 3364 - 75

Der Inhalt:

| 1 | Erklärung zur Registrierung Rechenzentrum | .2 |
|---|-------------------------------------------|----|
|---|-------------------------------------------|----|

2 Registrierung als Rechenzentrum......3

Jederzeit aktuell:

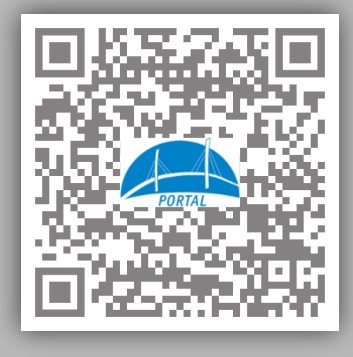

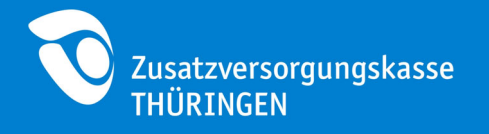

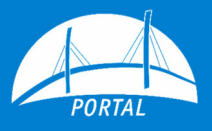

## 1 Erklärung zur Registrierung Rechenzentrum

Meldedateien, die den Richtlinien der DATÜV-ZVE entsprechen (Monats- und Jahresmeldungen), können mit Hilfe des Arbeitgeber-Portals über eine sichere Datenverbindung an die Zusatzversorgungskasse übermittelt werden.

Hierfür bieten wir Abrechnungsdienstleistern und Rechenzentren, die im Auftrag eines oder mehrerer Mitglieder der Zusatzversorgungskasse handeln, die Möglichkeit des elektronischen Datenaustauschs (Daten-Upload).

Personen, die diese Service-Funktion nutzen möchten, können über die Registrierung als Rechenzentrum einen Zugang beantragen.

Der Vorteil dieser Art von Registrierung besteht darin, dass Sie kein zusätzliches Einverständnis des Mitglieds benötigen. Für Ihre Mandanten, die eine Mitgliedschaft bei der Zusatzversorgungskasse besitzen, können Sie nach erfolgreicher Registrierung den Daten-Upload von Meldedateien durchführen.

Anders als ein registriertes Mitglied, erwirbt ein Rechenzentrum keine lesenden Rechte, sondern ausschließlich die Möglichkeit den elektronischen Datenaustausch zu nutzen.

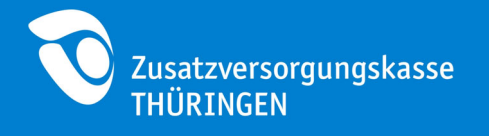

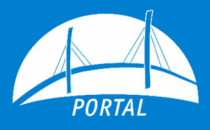

# 2 Registrierung als Rechenzentrum

Im Folgenden erhalten Sie eine Schritt-für-Schritt Anleitung für die Registrierung eines **Rechenzentrums**.

a) Rufen Sie in Ihrem Browser die Webseite <u>http://portal.meinezvk.de</u> auf.

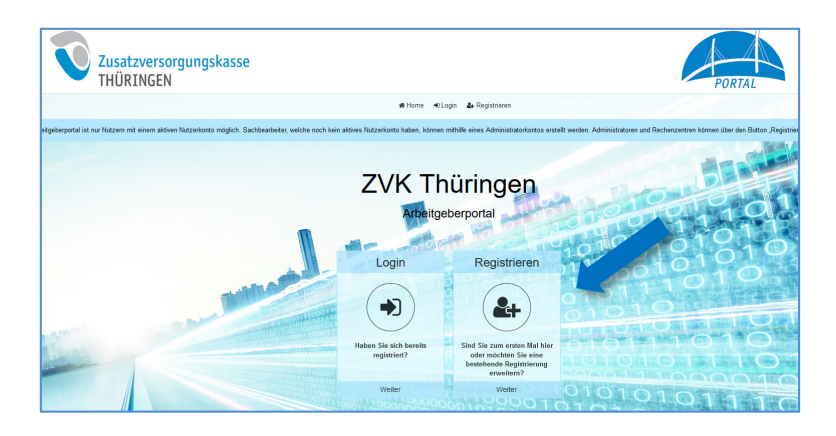

- b) Drücken Sie den Button "Registrieren".
- c) Drücken Sie auf der nächsten Seite auf den Button "Registrieren als Rechenzentrum oder Abrechnungsdienstleister".

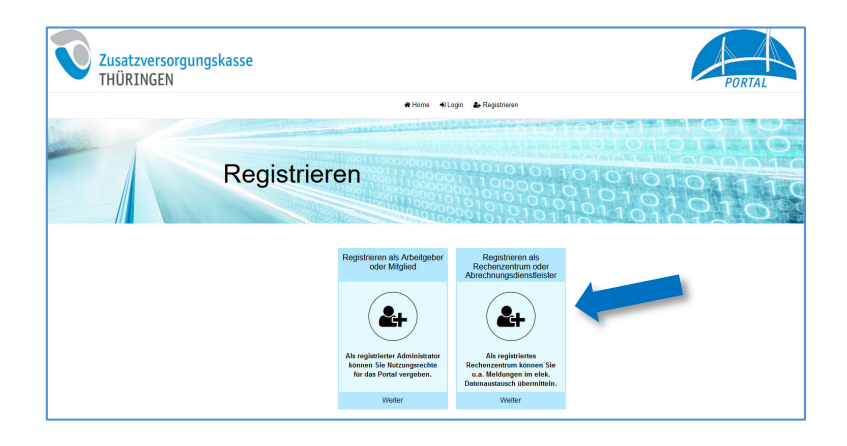

- d) Füllen Sie in der darauffolgenden Eingabemaske alle Pflichtfelder aus.
- e) Prüfen Sie noch einmal Ihre Eingaben und setzen den Prozess durch drücken auf "Weiter" fort.

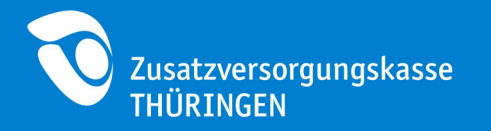

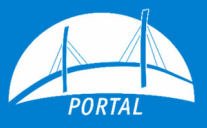

| Zusatzversorgung<br>THÜRINGEN | skasse                                                                                 |                                                |                                                                  | PORTAL |  |
|-------------------------------|----------------------------------------------------------------------------------------|------------------------------------------------|------------------------------------------------------------------|--------|--|
|                               | Registrieren Rechenzentrum                                                             |                                                |                                                                  |        |  |
| 1 Persönliche Daten erfassen  | 2 Daten des Rechenzentrums erf                                                         | assen                                          | 3 Zusammentassung                                                | 4      |  |
|                               | Persönliche Daten<br>Bite geban Sie auf dieser Seite keine privaten, son<br>wirwerden. | dem lediglich dienstliche D                    | iaten ein. Achten Sie darauf, keine allgemeine E-Mail-Adresse zu |        |  |
|                               | Vorname<br>Nachname<br>Telefonnummer                                                   | Vomarne     Nachname     Telefornummer         |                                                                  |        |  |
|                               | E-Mail<br>E-Mail bestätigen                                                            | E-Mail     E-Mail bestatigen     Pflichtfelder |                                                                  | )      |  |
|                               | Zunick                                                                                 |                                                | Wee                                                              |        |  |

f) Tragen Sie im nächsten Schritt die Daten des Rechenzentrums ein

## Hinweis:

Die Korrespondenzadresse die Sie hier angeben, verwenden wir für den Versand Ihrer Zugangsdaten.

| Zusatzversorgung<br>THÜRINGEN | skasse                     |                     |                  |            | PORTAL |
|-------------------------------|----------------------------|---------------------|------------------|------------|--------|
|                               |                            | n# Home →0 Log      | n 🛃 Registrieren |            |        |
|                               | Registrieren Rechenzentrum |                     |                  |            |        |
| 1 Persönliche Daten erfassen  | 2 Daten des Rechenzentru   | ums erfassen        | 3 Zusam          | mentassung |        |
|                               | Daten des Rechenzentre     | ums                 |                  |            |        |
|                               | Name des Rechenzentrums    | • Name des Rechenz  | sitrums          |            |        |
|                               | Abteilung / Bereich        | Abteilung / Bereich |                  |            |        |
|                               | Straße und Hausnummer      | StraBe              |                  | Hausnummer |        |
|                               | PLZ und Ort                | • PLZ               | • Ort            |            |        |
|                               |                            | * Pflichtfelder     |                  |            |        |
|                               | Zurück Abbrechen           |                     |                  | Weber      |        |

- a) Stimmen Sie den Nutzungsbedingungen zu.
- b) Drücken Sie auf der nächsten Seite auf den Button "PDF anzeigen"

| Zusatzversorgung<br>THÜRINGEN                                                                                                    | skasse                              |                                                       | PORTAL                       |
|----------------------------------------------------------------------------------------------------|-------------------------------------|-------------------------------------------------------|------------------------------|
|                                                                                                    | # Home +0La                         | gin 🍰 Registrieren                                    |                              |
|                                                                                                    | Registrieren Rechen                 | zentrum 101010101<br>101010101010101<br>1010101010101 | 011010<br>2111010<br>2101010 |
| 1 Persönliche Daten erfassen                                                                                                    | 2 Daten des Rechenzentrums erfassen | 3 Zusammentassung                                     | 4 Abschluss                  |
|                                                                                                    |                                     |                                                       |                              |
|                                                                                                    | Abschluss                           |                                                       |                              |
|                                                                                                    |                                     |                                                       |                              |
|                                                                                                    |                                     |                                                       |                              |
| Si e etaberi in Kaza noch eine Bestätgang per E-Mal. Softe sich das 190° noch eine andere Sie der Anzeptenster in Antarg dassr E-Mal. |                                     |                                                       |                              |

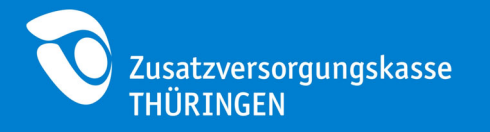

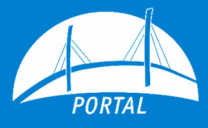

c) Das Antragsformular öffnet sich in einem separaten Fenster.

| PORTAL                                                    |                                                                                                    | T Z                 | usatzversorgungskasse<br>HÜRINGEN                          |
|-----------------------------------------------------------|----------------------------------------------------------------------------------------------------|---------------------|------------------------------------------------------------|
| Zurück an:                                                |                                                                                                    |                     |                                                            |
| ZVK Thüringen<br>Steile Hohle 6<br>06556 Artern           |                                                                                                    |                     |                                                            |
| Antrag auf Po<br>Hiermit beantragen<br>Datenaustauschverf | ttalnutzung für Rechenzentren und Ab<br>wir Zugangsdaten für die Nutzung des Datei-Uploads ir<br>ahrens (DATÜV-ZVE). | m Rahmen des 4      | <b>lienstleister</b>                                       |
| Antragsnummer                                             | 100000201                                                                                                    |                     |                                                            |
| Antragsdatum                                              | 10 06 2020                                                                                                    |                     |                                                            |
| Rechenzentrum oder<br>Dienstleister                       | Testzentrum                                                                                                    |                     |                                                            |
| Die Zugangsdaten so<br>Name                               | ollen ausgestellt werden für:<br>Mustermann vo                                                                       | orname M            | ах                                                         |
| E-Mail                                                    | test@kvt-zvk.de                                                                                                    |                     |                                                            |
| Telefon                                                   | 12345                                                                                                    |                     |                                                            |
| Datum                                                     | Unterschrift des Antragstellers/der Antragstellerin X Unterschrift (Geschäftsleitung des Rechenzentrums od           | ler Dienstleisters) | Firmenstempel des<br>Rechenzentrums<br>oder Dienstleisters |
| Nutzung Por                                               | al R2(06/19)                                                                                                    |                     | Seite 2                                                    |

d) Drucken Sie den Antrag aus und senden Sie uns das unterzeichnete und mit Dienstsiegel versehene Formular im Original per Brief zu.

### Hinweis:

Auf dem Antragsformular muss sowohl der/die Antragsteller/in, als auch die Geschäftsleitung unterzeichnen.

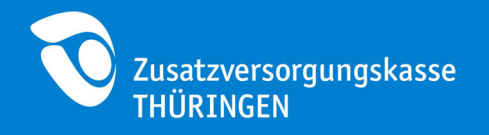

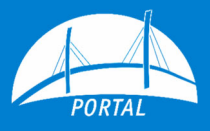

#### So geht es weiter:

- Senden Sie das unterzeichnete und mit Stempel versehene Antragsformular per Brief an die Zusatzversorgungskasse.
- Nach Freigabe Ihres Antrags erhalten Sie von uns zunächst eine Bestätigung per E-Mail.
- In den darauffolgenden Tagen senden wir Ihnen ein Einmalpasswort per Brief zu (als Versandadresse verwenden wir hierfür die Daten, die bei der Registrierung angegeben wurden).
- Mit Benutzername (entspricht der E-Mail-Adresse die Sie bei der Registrierung angegeben haben) und Einmalpasswort können Sie sich anschließend unter <u>http://portal.meinezvk.de</u> als Rechenzentrum in der Benutzerverwaltung anmelden.